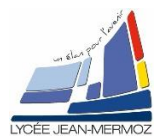

# **SUITE STRUCTURES DE BASES SOUS LABVIEW**

## Plan du T.P.

A. Objectif du T.P.

B. <u>Travail demandé</u>

Création du programme TP4\_a : Trouver un nombre.

<u>Durée</u> : 2 H.

### A. OBJECTIF DU T.P.

On désire faire des programmes sous *labview* en utilisant différentes structures de bases.

### **B. TRAVAIL DEMANDÉ**

#### B.1. <u>But:</u>

Trouver un nombre aléatoire compris entre 1 et 100 choisi par l'ordinateur en 10 coups maximum.

#### B.2. Cahier des charges :

- L'utilisateur demarre la partie en cliquant sur le bouton « JOUER »
- L'utilisateur saisit un nombre et valide son essai en cliquant sur le bouton « ESSAI ».
- L'utilisateur gagne s'il trouve avant 10 essais.

#### B.3. Analyse du programme :

- Dans la case message, on affiche « Pour démarrer cliquez sur JOUER »
- Démarrage du jeu en cliquant sur « JOUER » et un message s'affiche : « Partie en cours, Cliquer sur le bouton ESSAI pour tester votre nombre ».
- 🕹 Saisi d'un nombre
- L'utilisateur clique sur « ESSAI »
- Si le nombre proposé est trop petit, le bouton « Trop petit » s'allume et l'indicateur « Nb d'essai » s'incrémente de 1 sinon rien.
- Si le nombre proposé est trop grand, le bouton « Trop grand » s'allume et l'indicateur « Nb d'essai » s'incrémente de 1 sinon rien.
- Si le nombre proposé est la valeur cherché, le bouton « Trouvé » s'allume, une boite de dialogue s'ouvre et affiche « Vous avez trouvé en ??? coups » et la partie se termine.

#### B.4. Programme principal :

- Créer un projet vide : TP4.lvroj
- 4 Créer un vi vide

#### B.5. Face avant :

- 4 Ajouter la commande « Nombre donné par le joueur » du type entier.
- Ajouter un indicateur numérique « Nombre d'essai », un indicateur chaîne de caractère « Message »

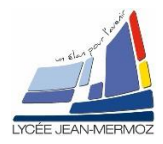

- **↓** Trois boutons : ESSAI, JOUER et FIN DE PROGRAMME.
- **4** Trois voyants : TROUVE, TROP PETIT et TROP GRAND.

#### B.6. Diagramme :

- Créer la boucle While principal qui se termine si on clique sur « FIN DE PROGRAMME »
- Créer le message « Cliquez sur JOUER pour démarrer la partie »
- Créer la structure condition si on clique sur « JOUER »
- Initialiser le chiffre « Nombre d'essai »
- Créer un nombre aléatoire (entre 0-1 que l'on va multiplier par 100 et prendre la partie entière)

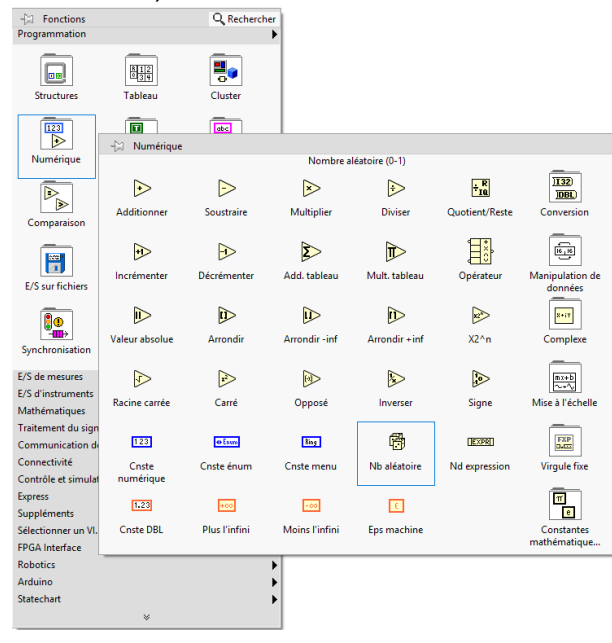

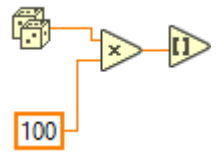

Créer la structure tant que Nombre essai <10 ou Nombre trouvé faux on continu la partie et on affiche « partie en cours »

- Créer la structure condition lorsqu'on clique sur « ESSAI »
- Tester les trois cas : trop petit, trop grand et trouvé.
- Sauvegarder sous TP4\_a\_ « votre nom ».vi

On obtient :

| 🕨 tp4_a          | _bareux             | .vi            |            |             |           | _            |                    | ×   |    |  |
|------------------|---------------------|----------------|------------|-------------|-----------|--------------|--------------------|-----|----|--|
| Fichier É        | dition              | Affichage      | Projet     | Exécution   | Outils    | Fenêtre      | Aide               |     | 8  |  |
| ų                | • ֎                 | <b>II</b>      |            |             |           |              |                    | ? 💆 | ₽1 |  |
| No<br>()         | mbre d<br>35        | onné par le ji | oueur      | Nom         | bre d'ess | ai TRC       | OUVE               |     | ^  |  |
|                  |                     |                |            | JOUER       |           | Troj<br>Troj | o petit<br>o grand |     |    |  |
| Me               | ssage<br>irtie en ( | cours, Clique  | r sur le b | outon ESSAI | pour test | ter votre    | _                  |     |    |  |
|                  |                     |                |            |             |           |              |                    |     |    |  |
| FIN DE PROGRAMME |                     |                |            |             |           |              |                    |     |    |  |
| Projet sans      | titre 1/            | Poste de trav  | ail <      |             |           |              |                    | >   |    |  |

*TSO* TP

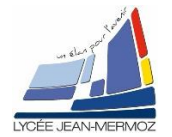

*TSO* TP

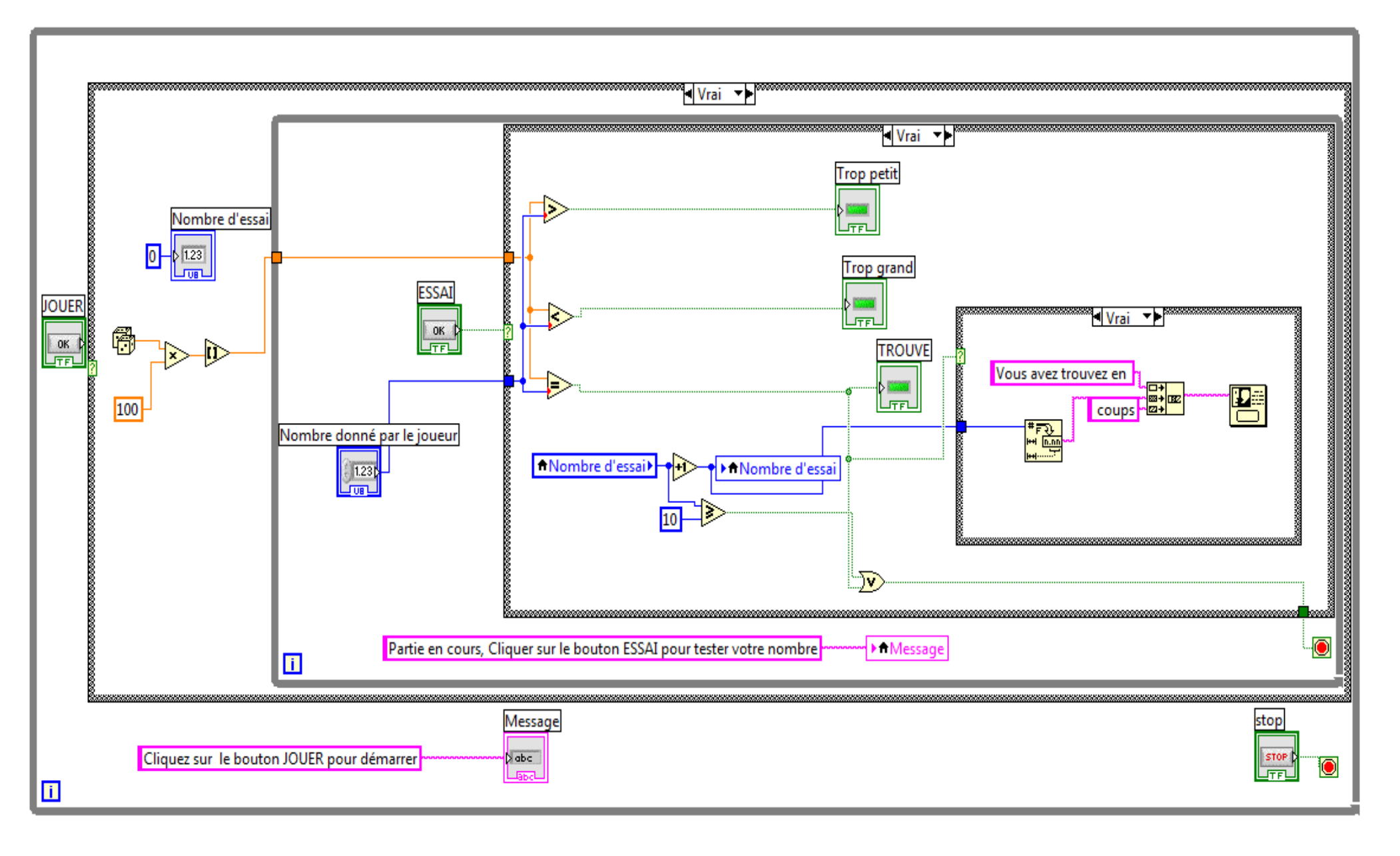